# Uso del Catálogo Público

Centro Universitario de los Valles Universidad de Guadalajara

## 1. USO DEL CATÁLOGO DE LA RED DE BIBLIOTECAS

La base de datos de la Red de Bibliotecas de la Universidad de Guadalajara REBIUDG está integrada por el catálogo de las bibliotecas de:

Centros Universitarios

(Regionales y Metropolitanos)

- Sistema de Educación Media Superior
- Biblioteca Iberoamericana
- Biblioteca Pública del Estado

Este catálogo está integrado por registros bibliográficos de diferentes tipos de materiales:

- Libros
- Publicaciones seriadas (impresas y electrónicas)
- Videos
- Tesis (impresas y electrónicas)
- Discos compactos

Los registros de cada uno de estos materiales tienen diferentes rutas de acceso a través de los cuales se puede recuperar el material como: autor, título, editorial, materia, institución, etc.

Así, se tienen en el catálogo diferentes tipos de búsqueda, tanto por estas vías de acceso, como por bibliotecas, o por tipo de material: libros, tesis, etc.

## 2. ACCESO AL CATALOGO REBIUdeG

Existen dos formas de ingresar al Catálogo REBIUdeG, desde de tu casa a través de la página web del Centro Universitario y a mediante las computadoras instaladas dentro de la Biblioteca. Para acceder a la ventana de búsqueda básica, solo debes dar clic en INVITADO:

| Código del Usuario: |                    |
|---------------------|--------------------|
| Contraseña:         |                    |
| Sub-Biblioteca:     | Biblioteca UDG50 🔻 |
| Envi                | ar   Invitado      |

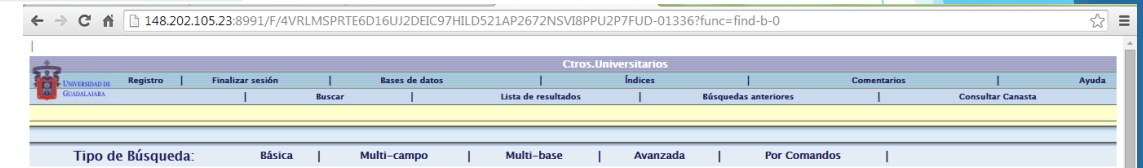

Búsqueda básica

| Escriba una palabra o frase |                                            |   |
|-----------------------------|--------------------------------------------|---|
| Campo de búsqueda           | Todos los campos 🔻                         |   |
| Palabras adyacentes?        | ● No ○ Si                                  |   |
| Catálogo                    | Catálogo General de Centros Universitarios | • |
|                             | Enviar Limpiar                             |   |

Limitar búsqueda por:

| Del año: |         | Al año: | aaaa (Utilice ? para truncar cuando no utilice Del/Al) |
|----------|---------|---------|--------------------------------------------------------|
| Formato: | Todos 🔻 | Idioma: | Todos 🔻                                                |

Sugerencias de búsqueda:

• Se puede escribir con mayúsculas o minúsculas, con o sin acentos.

• Se pueden utilizar los operadores booleanos AND, OR y NOT para mejorar los resultados de la búsqueda.

• La opción "No" en palabras adyacentes permite buscar simultáneamente varios términos.

• La opción "Si" en palabras adyacentes busca palabras contíguas.

## **3.** CATÁLOGO REBIUdeG MENÚ PRINCIPAL

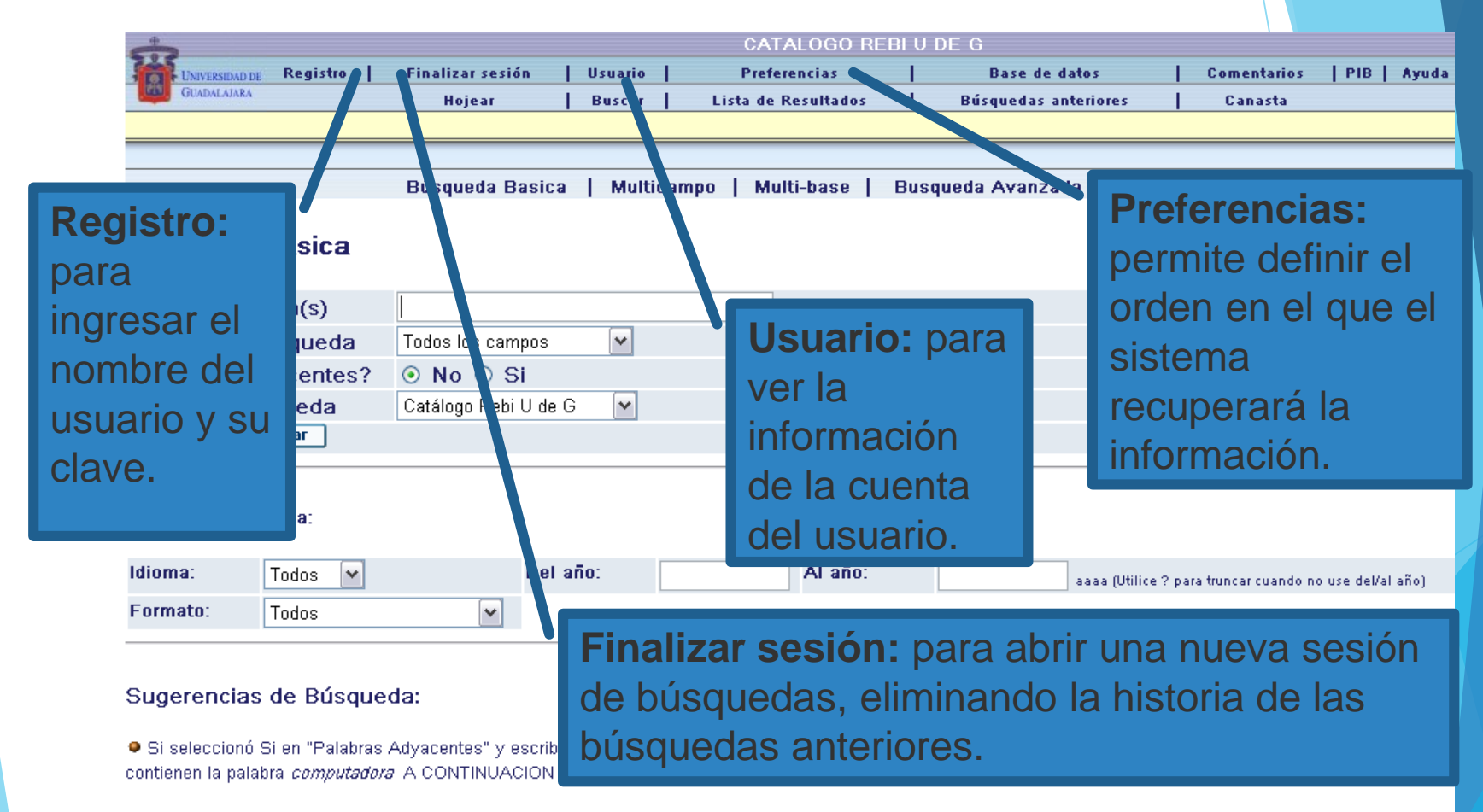

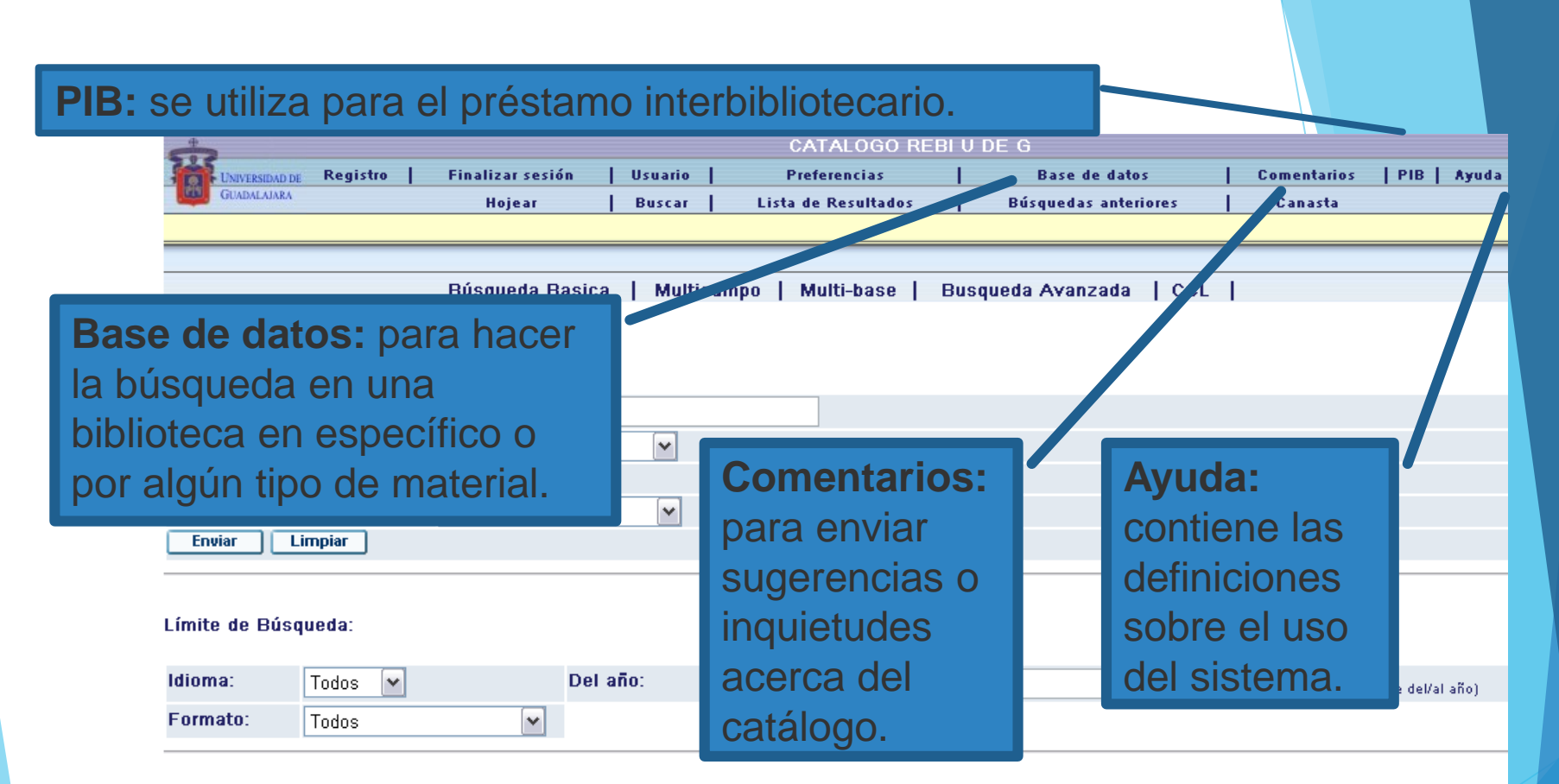

### Sugerencias de Búsqueda:

Si seleccionó Si en "Palabras Adyacentes" y escribe la frase programación computadoras el sistema entenderá que usted sólo desea ver aquellos registros que contienen la palabra computadora A CONTINUACION de la palabra programación.

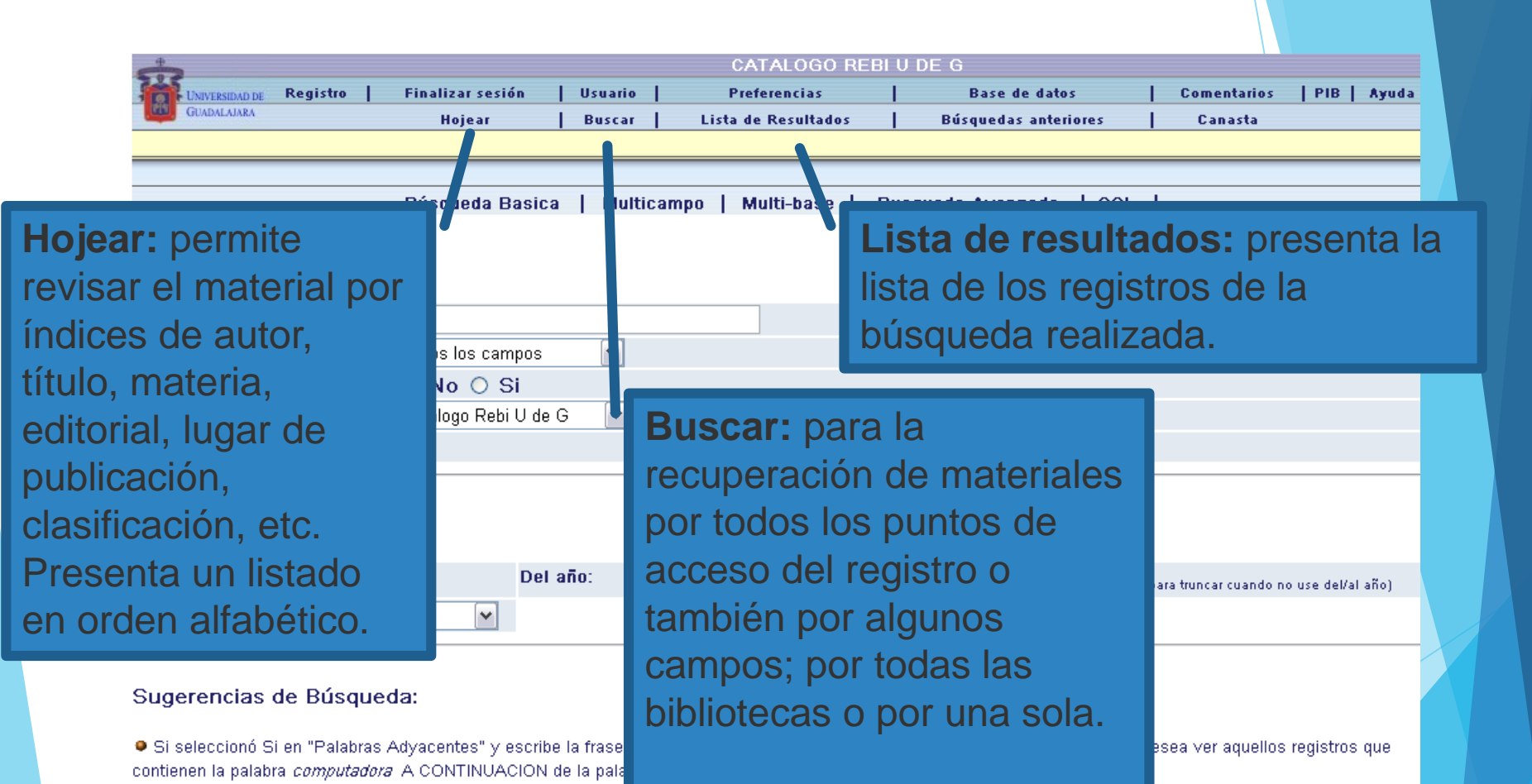

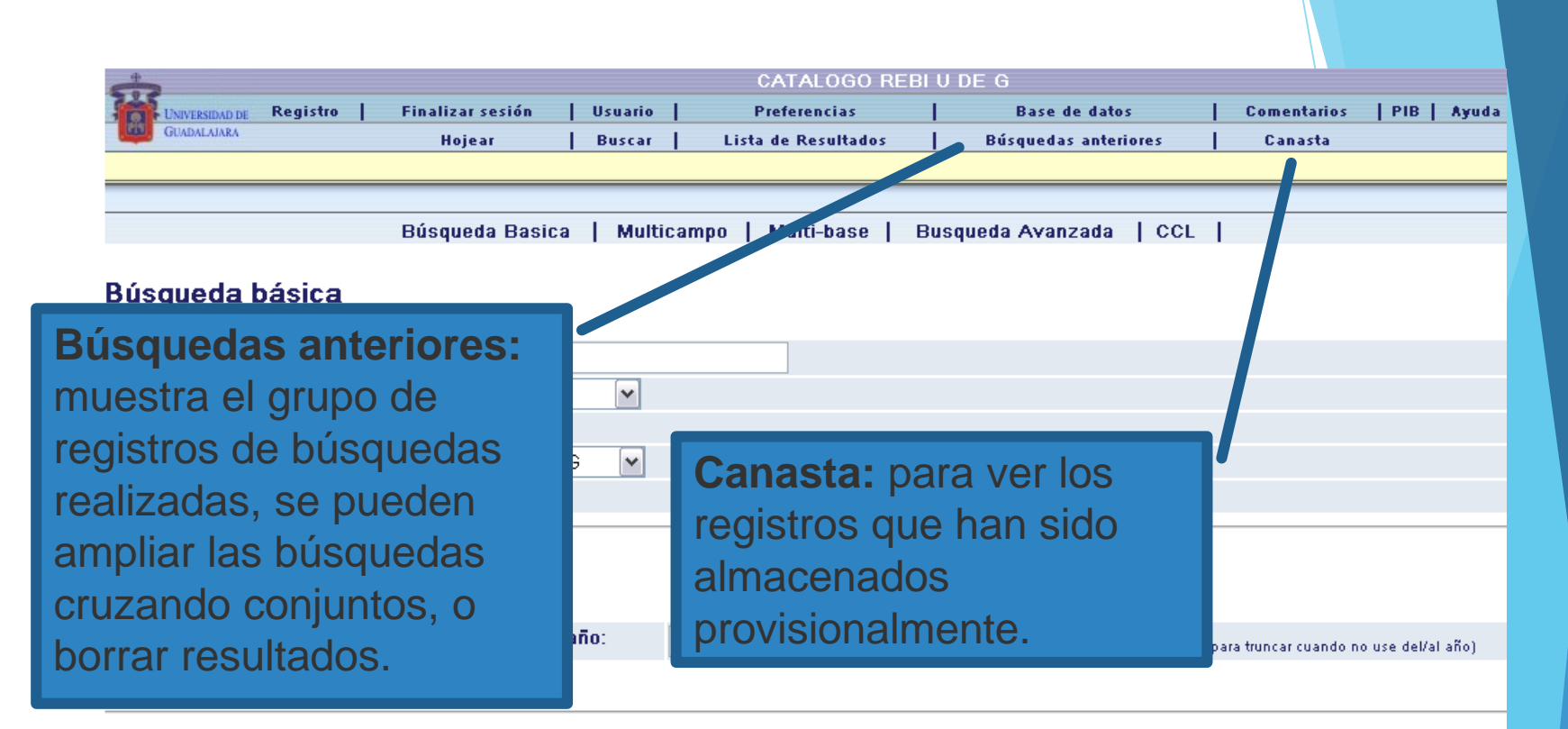

### Sugerencias de Búsqueda:

• Si seleccionó Si en "Palabras Adyacentes" y escribe la frase programación computadoras el sistema entenderá que usted sólo desea ver aquellos registros que contienen la palabra computadora A CONTINUACION de la palabra programación.

# 4. BÚSQUEDA BÁSICA

Se usa para realizar las búsquedas por autor, título, materia, año, número de sistema, o en todos los campos. Se pueden utilizar también los Operadores Booleanos, y limitar la búsqueda por idioma, años, formato y biblioteca.

| å                       |                            | CATALOGO REB         | IUDEG                       |                                          |
|-------------------------|----------------------------|----------------------|-----------------------------|------------------------------------------|
| UNIVERSIDAD DE Registro | Finalizar sesión   Usuario | Preferencias         | Base de datos               | Comentarios   PIB   Ayud                 |
| GUADALAJARA             | Hojear Buscar              | Lista de Resultados  | Búsquedas anteriores        | Canasta                                  |
|                         |                            |                      |                             |                                          |
|                         |                            |                      |                             |                                          |
|                         | Búsqueda Basica 📔 Multica  | mpo   Multi-base   E | Busqueda Avanzada 🛛   CCL - | 1                                        |
|                         |                            |                      |                             |                                          |
| Búsqueda básica 👘       |                            |                      |                             |                                          |
|                         |                            |                      |                             |                                          |
| Escriba palabra(s)      | 1                          |                      |                             |                                          |
| Campo de búsqueda       | Todos los campos 💌         |                      |                             |                                          |
| Palabras adyacentes?    | ⊙ No ○ Si                  |                      |                             |                                          |
| Base de Búsqueda        | Catálogo Rebi U de G 🛛 🗸   |                      |                             |                                          |
| Enviar Limpiar          |                            |                      |                             |                                          |
|                         |                            |                      |                             |                                          |
|                         |                            |                      |                             |                                          |
| Límite de Búsqueda:     |                            |                      |                             |                                          |
|                         |                            |                      |                             |                                          |
| Idioma: Todos 🚩         | Del año:                   | Al año:              | aaaa (Utilice ?             | para truncar cuando no use del/al año) 👘 |
| Formato: Todos          | ~                          |                      |                             |                                          |
|                         |                            |                      |                             |                                          |
|                         |                            |                      |                             |                                          |
| Sugerencias de Rúsque   | da:                        |                      |                             |                                          |

• Si seleccionó Si en "Palabras Adyacentes" y escribe la frase programación computadoras el sistema entenderá que usted sólo desea ver aquellos registros que contienen la palabra computadora A CONTINUACION de la palabra programación.

### Los pasos para realizar una búsqueda básica son:

1. Escribir titulo, autor, palabras o código de barra:

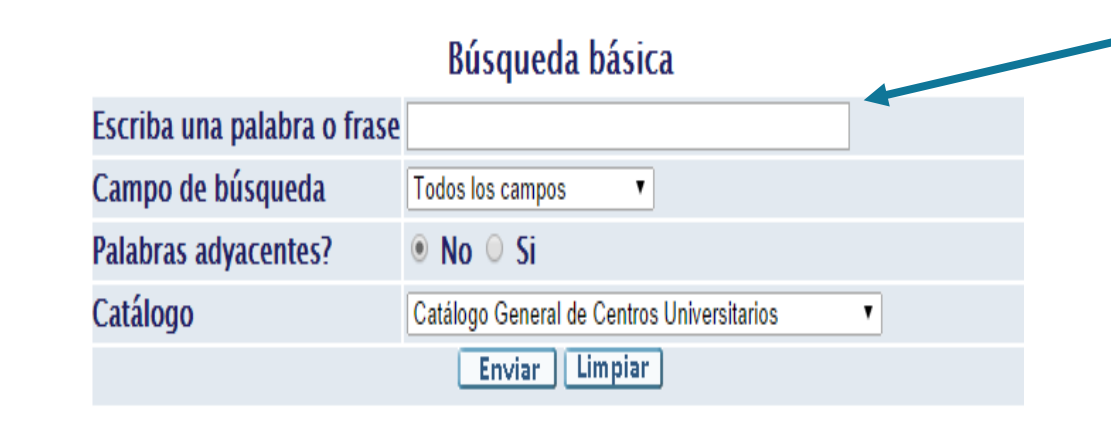

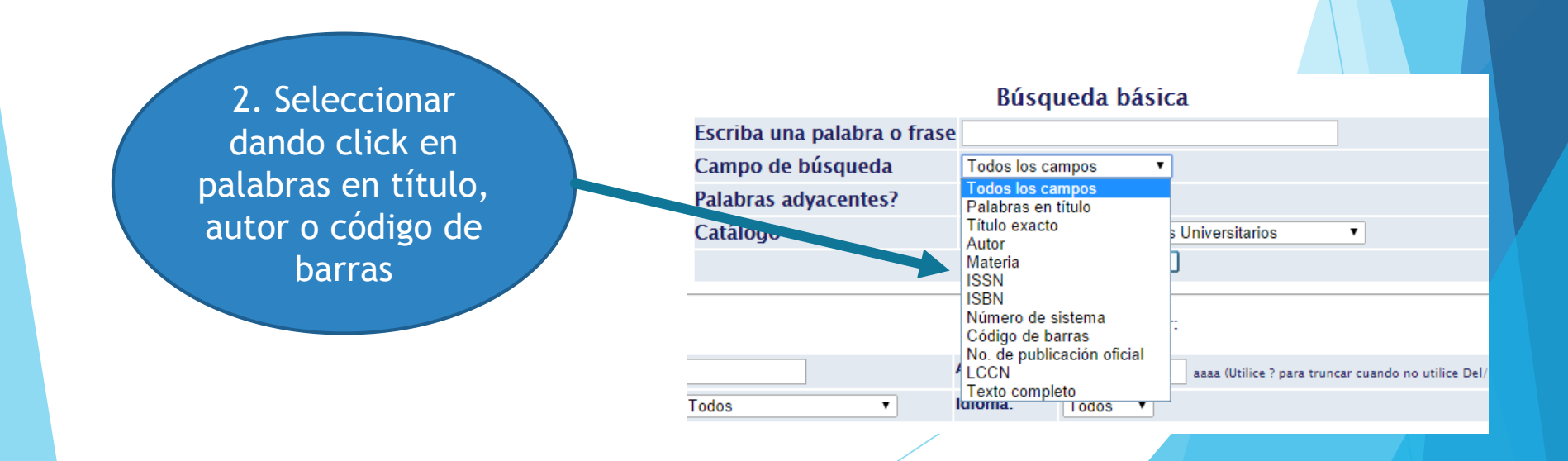

|                                    | L                                                                                                    |                       |                                                    |                               |
|------------------------------------|----------------------------------------------------------------------------------------------------|-----------------------|----------------------------------------------------|-------------------------------|
| Campo de búsqueda                  | Palabras en título                                                                                                    |                       |                                                    |                               |
| Palabras adyacentes?               | ● No ○ Si                                                                                                    |                       |                                                    |                               |
| Catálogo                           | Catálogo General de Centros Universitarios<br>Ciencias Sociales y Humanidades(CUCSH)<br>Centros Regionales<br>Centro Universitario de los Altos(CUALTOS)<br>Centro Universitario de la Costa(CUC)<br>Centro Universitario de La Ciénega(CUCIENEGA)<br>Centro Universitario de Los Lagos(CULAGOS)<br>Centro Universitario de la Costa Sur(CUCSUR)<br>Centro Universitario de la Norte(CUNORTE) | Jando no utiliz del/. | 3. Selecci<br>dando cli<br>Centre<br>Universitario | onar<br>c en<br>o<br>o de los |
| Todos T                            | Centro Universitario del Sur(CUSUR)<br>Centro Universitario de los Valles(CUVALLES)<br>Sistema de Universidad Virtual(SUV)<br>Sistema de Educación Media Superior (SEMS)                                                                                                    |                       | Valles (CUV                                        | ALLES)                        |
| n o sin acentos.                   | CIDES - COPLADI UDG<br>Producción Científica UDG<br>Web of Science                                                                                                    |                       |                                                    |                               |
| OR y NOT para mejorar los resultad | Biblioteca Iberoamericana "Octavio Paz"<br>Biblioteca del Instituo de Astronomía y Meteorología                                                                                                    |                       |                                                    |                               |
| car simultáneamente varios término | Biblioteca del Instituto de Madera, Celulosa y Papel                                                                                                    | •                     |                                                    |                               |
| 4. Da clic en                      |                                                                                                    |                       |                                                    |                               |
| ENVIAR                             |                                                                                                    | Búsqued               | la básica                                          |                               |
|                                    | Escriba una nalabra o fraso (                                                                                                    | ontabilidad hotel     | era                                                |                               |

| Da clic en |  |
|------------|--|
| ENVIAR.    |  |
|            |  |

| Escriba una palabra o frase | Contabilidad hotelera                      |
|-----------------------------|--------------------------------------------|
| Campo de búsqueda           | Palabras en título                         |
| Palabras adyacentes?        | ● No ○ Si                                  |
| Catálogo                    | Catélogo General de Centros Universitarios |
|                             | Enviar Limpiar                             |

Te abrirá una nueva ventana con los resultados de la búsqueda realizada:

| ← -               | 🗲 🔿 🖸 🖍 🗋 148.202.105.23:8991/F/R8IXVAY5G42FPGQ81VISJ3GD82XQ3N3K6YPQVY9D9V44KVEL91-26702?func=find-b&request=Contabilidad+hotelera&find_code=WTI&adj 🟠                                                                                                    |                |                     |              |                              |                    |                     |                       |                         |                     |              |                                                                     |
|-------------------|----------------------------------------------------------------------------------------------------|----------------|---------------------|--------------|------------------------------|--------------------|---------------------|-----------------------|-------------------------|---------------------|--------------|---------------------------------------------------------------------|
|                   |                                                                                                    |                |                     |              |                              |                    |                     |                       |                         |                     |              |                                                                     |
| 223               |                                                                                                    |                |                     |              |                              |                    |                     |                       |                         |                     |              | Aunda                                                               |
|                   | UNIVERSIDAD DE<br>GUADALAJARA                                                                                                    | Kegistro       | Finalizar se        | esion        | Bases de datos               | Lista da ras       | ultador             | lices<br>Rúcaus       | dar anteriorer          | l                   | Consultar Ca | Ayuda                                                               |
| -                 |                                                                                                    |                |                     |              | Juscan                       | Lista de res       |                     | busque                | das antenores           | -                   | consultar ca | lasta                                                               |
| _                 |                                                                                                    |                |                     |              |                              |                    |                     |                       |                         |                     |              |                                                                     |
|                   | Deviate                                                                                                    |                | in and a set of the |              | L Curreles e Derive e e      |                    | L Course authoritie |                       |                         | a I Cuadra an al a  | and days 1   |                                                                     |
|                   | Registr                                                                                                    | os selecci     | ionados: ve         | er seleccion | Guardar o Enviar por         | correo electronico | Crear subconj       | into   Agregar a r    | ni estante electronic   | o   Guardar en el s | servidor     |                                                                     |
|                   | Conjun                                                                                                    | ito comple     | eto: Sele           | eccionar too | lo   Borrar se               | lección            | Categoriza          |                       | Refinar                 | Filtrar             | Solic        | itud de DSI                                                         |
| Opci<br>Regi<br># | Resultados para W- Itulo= Contabilidad hotelera; Ordenado por: Ano (descendente)/Autor         Opciones de ordenamiento: •Autor/Año• Año(d)/Autor•Autor/Título•Año/Título(a)•Año/Título•Clasificación         Registros 1 – 3 de 3 (el número máximo para desplegar y ordenar es 1000 registros)         Ir al texto         Ir al #         Más |                |                     |              |                              |                    |                     |                       |                         |                     |              |                                                                     |
|                   |                                                                                                    |                |                     |              |                              |                    |                     |                       |                         |                     |              | información                                                         |
| 1                 | Luckie Gard                                                                                                    | cía, Miguel.   | ſ                   | Monografia   | <u>Contabilidad hotelera</u> |                    | 2007                | <u>Bib. Central C</u> | <u>J Valles( 4/ 0)</u>  |                     |              | <u>Más respecto a</u><br><u>este libro en</u><br><u>GoogleBooks</u> |
| 2                 | Zubillaga C                                                                                                    | Colín, Enrique | e. I                | Monografia   | Contabilidad Hotelera        |                    | 2000                | <u>Bib. Central C</u> | <u>J Valles( 10/ 1)</u> |                     |              | <u>Más respecto a</u><br>este libro en<br><u>GoogleBooks</u>        |
| 3                 | Luckie Garo                                                                                                    | cía, Miguel    | I                   | Monografia   | Contabilidad hotelera        |                    | 1999                | <u>Bib. Central C</u> | U Valles( 9/ 0)         |                     |              | <u>Más respecto a</u>                                               |

<u>GoogleBooks</u>

🖪 Pag. Ant. 📄 Pag. Sig. 🕨

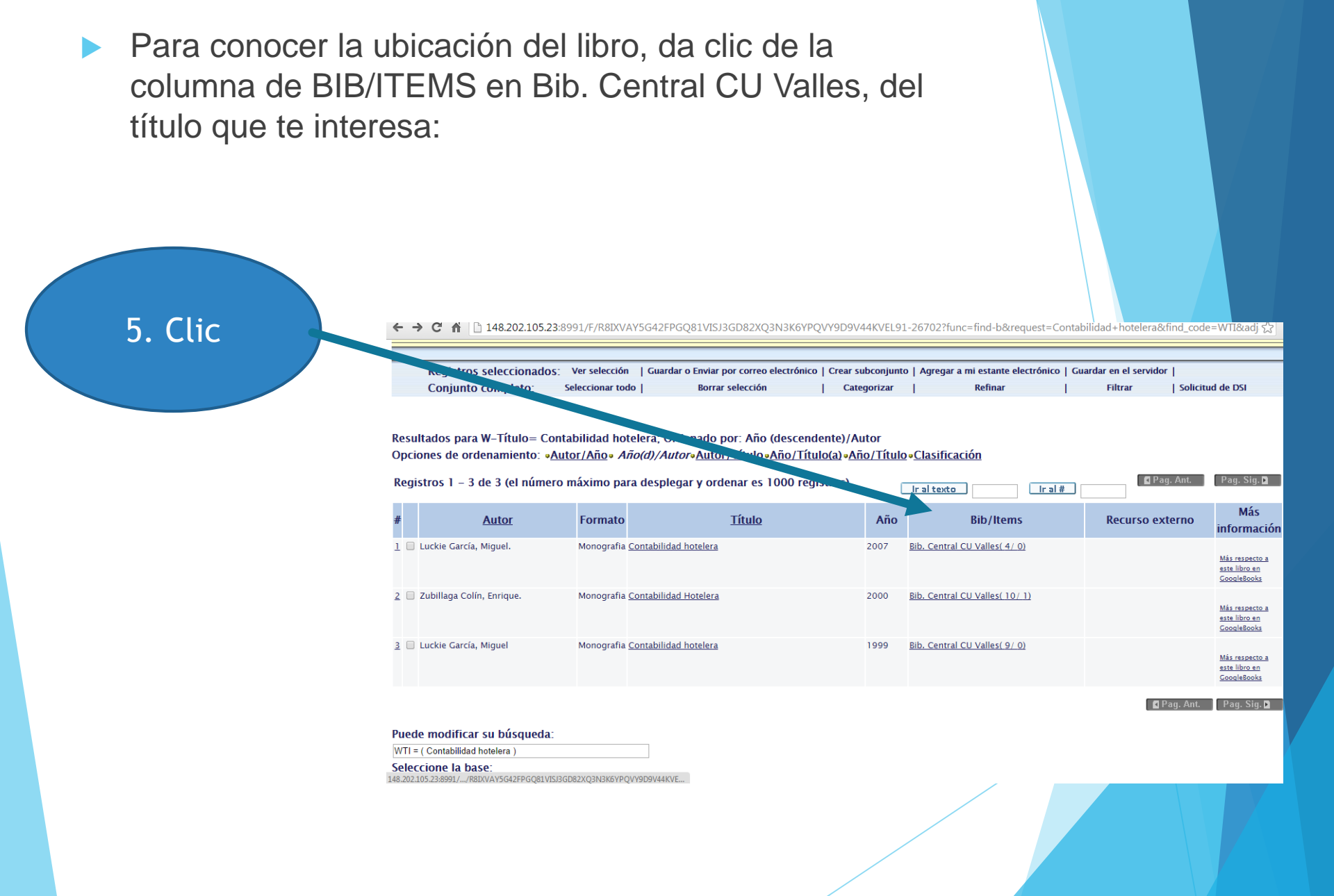

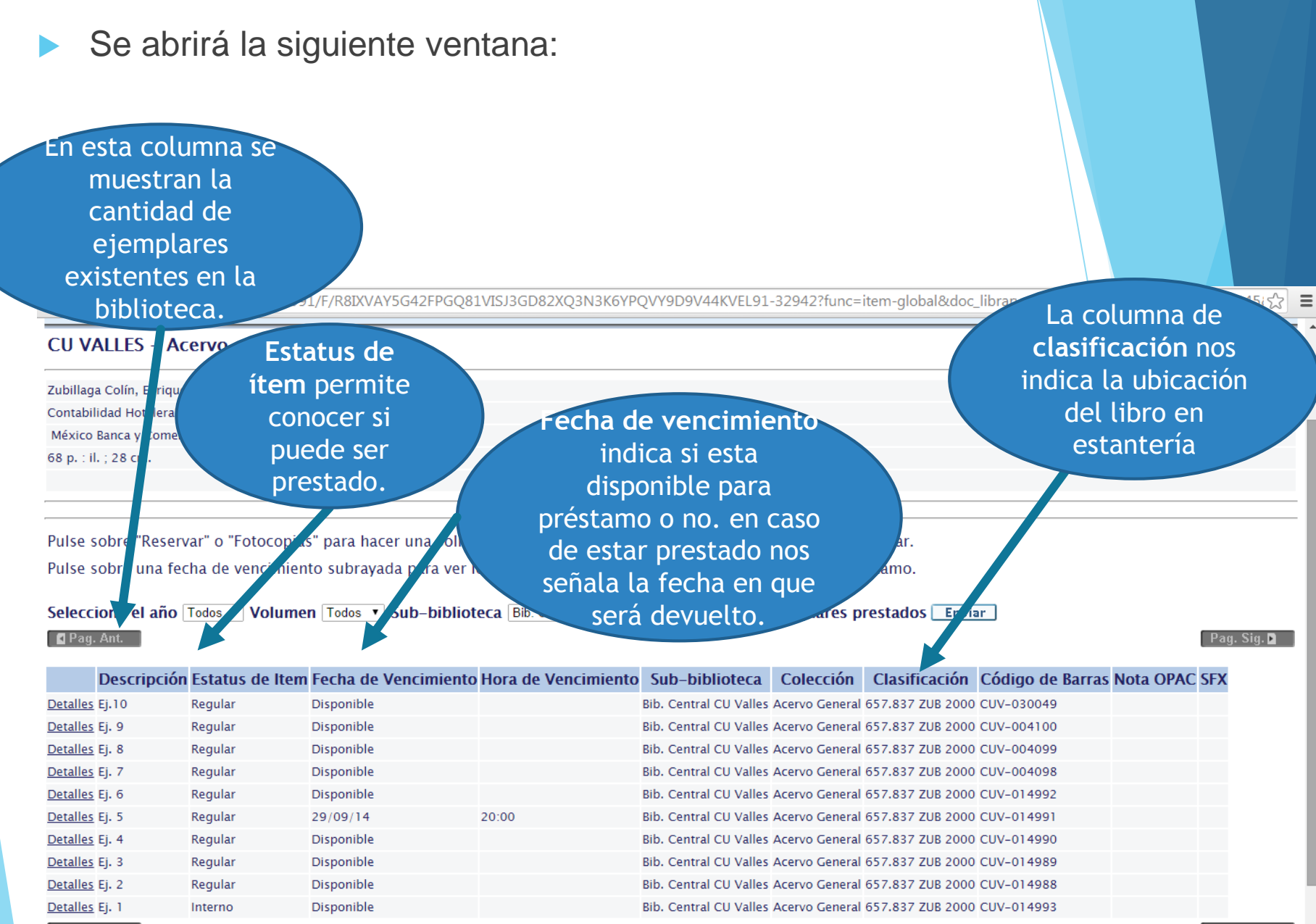

#### Pag. Sig. 🗅

🖪 Pag. Ant.

## **5. HISTORIAL DE PRÉSTAMOS**

A través del Catálogo Público puedes revisar tu historial de préstamos, así como, las fechas de vencimiento del material bibliográfico que se tenga en préstamo.

Los pasos para realizarlo son los siguientes:

1. En la pagina inicial del Catálogo Público vas a teclear en código de usuario y contraseña tu código de estudiante y das click en ENVIAR:

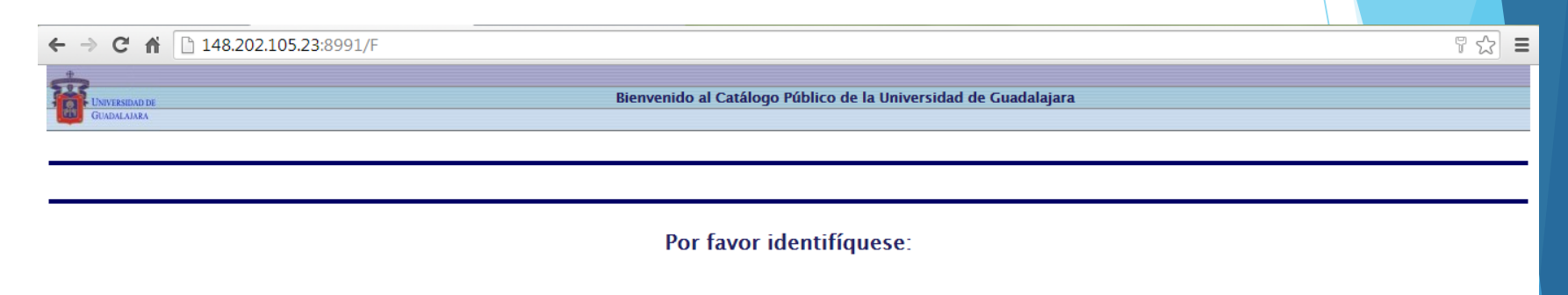

| Código del Usuario: | 2729334            |  |  |  |  |  |  |
|---------------------|--------------------|--|--|--|--|--|--|
| Contraseña:         |                    |  |  |  |  |  |  |
| Sub-Biblioteca:     | Biblioteca UDG50 🔻 |  |  |  |  |  |  |
| Enviar Invitado     |                    |  |  |  |  |  |  |

© 2009 Universidad de Guadalajara

## 2. Te abrirá una nueva pantalla donde darás en clic en Mi registro en la biblioteca:

| • → C ⋒ 🗋 148.202.105.                                                                                             | 23:8991/F/18                          | I83HKR9Q1J50     | GM14I6AUI1C6S3        | BAXLY4TF3B                                                                                                    | rqatpxnj4i3      | S35-03437         |           |                               |               |        |                         |
|----------------------------------------------------------------------------------------------------|---------------------------------------|------------------|-----------------------|----------------------------------------------------------------------------------------------------|------------------|-------------------|-----------|-------------------------------|---------------|--------|-------------------------|
|                                                                                                    |                                       |                  |                       |                                                                                                    | Ctros.Univ       | ersitarios        |           |                               |               |        |                         |
| UNIVERSIDAD DE Finalizar sesión                                                                                    | Mi registro                           | en la Biblioteca | Preferencias          | B                                                                                                    | ases de datos    | Comentarios       | s         | PIB                           | Ayuda         |        |                         |
| Buscar en índices                                                                                                  | Buscar por                            | palabras clave   | Lista de resultad     | os Búso                                                                                                    | uedas anteriores | Historial         |           | Mi estante electrónico        | Solicitud esp | pecial | Solicitud de adquisició |
|                                                                                                    |                                       |                  |                       |                                                                                                    |                  |                   |           |                               |               |        |                         |
| Tipo do Rúcquodo:                                                                                                  | Rásica                                | l Mui            | ti_campo l            | Multi_h                                                                                                    | 250 I            | Avanzada          | _         | Por Comandos                  | 1             |        |                         |
| Tipo de busqueda.                                                                                                  | basica                                |                  | iu-campo j            | Marci-L                                                                                                    | ase              | AvailZaua         |           | TOI COMandos                  |               |        |                         |
|                                                                                                    |                                       |                  |                       | Búsq                                                                                                    | ueda bási        | са                |           |                               |               |        |                         |
|                                                                                                    |                                       | Escriba una      | palabra o fras        | e                                                                                                    |                  |                   |           |                               |               |        |                         |
|                                                                                                    |                                       | Campo de l       | púsqueda              | Todos los c                                                                                                    | ampos 🔹          |                   |           |                               |               |        |                         |
|                                                                                                    |                                       | Palabras ad      | yacentes?             | • No 🔍                                                                                                    | Si               |                   |           |                               |               |        |                         |
|                                                                                                    |                                       | Catálogo         |                       | Catálogo G                                                                                                    | eneral de Centro | os Universitarios |           | •                             |               |        |                         |
|                                                                                                    |                                       |                  |                       | Env                                                                                                    | iar Limpia       | ·                 |           |                               |               |        |                         |
|                                                                                                    | Del año:                              |                  | ]                     | Al año:                                                                                                    | ar busqueda po   | aaaa (Utilice ? p | ara trunc | car cuando no utilice Del/Al) |               |        |                         |
|                                                                                                    | Formato:                              | Todos            | T                     | Idioma:                                                                                                    | Todos 🔻          |                   |           |                               |               |        |                         |
| unoroncias do búsqueda:                                                                                            |                                       |                  |                       |                                                                                                    |                  |                   |           |                               |               |        |                         |
| igerencias de busqueua.                                                                                            |                                       |                  |                       |                                                                                                    |                  |                   |           |                               |               |        |                         |
| Se puede escribir con mayúsculas                                                                                   | o minúsculas, o                       | on o sin acentos |                       |                                                                                                    |                  |                   |           |                               |               |        |                         |
| Se pueden utilizar los operadores                                                                                  | booleanos AND                         | , OR y NOT para  | mejorar los resulta   | dos de la bús                                                                                                   | queda.           |                   |           |                               |               |        |                         |
|                                                                                                    |                                       |                  |                       |                                                                                                    |                  |                   |           |                               |               |        |                         |
|                                                                                                    | ntes permite bi                       | iscar simultánea | mente varios térmir   | 105.                                                                                                    |                  |                   |           |                               |               |        |                         |
| La opción "No" en palabras adyace                                                                                  |                                       |                  |                       |                                                                                                    |                  |                   |           |                               |               |        |                         |
| La opción "No" en palabras adyace<br>La opción "Si" en palabras adyacen                                            | tes busca palał                       | oras contíguas.  |                       |                                                                                                    |                  |                   |           |                               |               |        |                         |
| La opción "No" en palabras adyace<br>La opción "Si" en palabras adyacen<br>202 105 23-8091/F/18/R3H/KR901 ISGM14/F | tes busca palal<br>SAUTI CESSAXI VAT  | Pras contíguas.  | 35-029012func-hor-inf | in the second second second second second second second second second second second second second second second |                  |                   |           | /                             |               |        |                         |
| La opción "No" en palabras adyace<br>La opción "Si" en palabras adyacen<br>202105 23:8991/F/18IR3HKR901 ISGM14W    | tes busca palał<br>SALITI CESSAXI VAT | Pras contíguas.  | 25-02901?func=hor-inf | 0                                                                                                    |                  |                   |           |                               |               |        |                         |

3. Posteriormente, da clic en historial de préstamos y te abrirá otra pantalla donde se describe los títulos que has tenido en préstamo, fechas de vencimiento, adeudos, etc.

### Usted tiene 0 mensajes.

Actividades (pulse aquí para ver más información, renovar, borrar, etc.)

|                                 | UDG50      |
|---------------------------------|------------|
| Préstamos                       | 2          |
| Historial de préstamos          | <u>323</u> |
| Solicitudes de reserva          | <u>0</u>   |
| Solicitudes de reserva avanzada | <u>0</u>   |
| Solicitudes de fotocopias       | <u>0</u>   |
| Transacciones de dinero         | 0.00       |

← → C ň D 148.202.105.23:8991/F/18183HKR9Q1J5GM14I6AUI1C6S3AXLY4TF3BTQATPXNJ4I3S35-00631?func=bor-history-loan&adm\_library=UDG50
ADMINISTRATIVA UDG50 – Ejemplares en el historial de préstamos de: ELVA GUADALUPE JIMENEZ POLANCO

### ADMINISTRATIVA UDG50 - 323

Se muestran 100 préstamos de un total de 323. Puede solicitar la lista completa en el mostrador de Circulación.

Para ver más detalles de un préstamo, pulse sobre el número subrayado.

| r | lo.      | Autor                   | Descripción                                                                                             | Año  | Fecha de                                     | Hora de     | Fecha de   | Hora de    | Multa | Sub-                      |
|---|----------|-------------------------|----------------------------------------------------------------------------------------------------|------|----------------------------------------------|-------------|------------|------------|-------|---------------------------|
| 4 |          |                         |                                                                                                    |      | vencimiento                                  | vencimiento | devolucion | devolucion |       | Diblioteca                |
|   | 1        | Murakami, Haruki 1949-  | Tokio blues Haruki Murakami ; traducción del japones Lourdes Porta.                                     | 2009 | 23/09/14                                     | 20:00       | 22/09/14   | 07:12      |       | Bib. Central CU<br>Valles |
|   | 2        | Belli, Gioconda 1948-   | El país de las mujeres Gioconda Belli.                                                                  | 2010 | 23/09/14                                     | 20:00       | 22/09/14   | 07:12      |       | Bib. Central CU<br>Valles |
|   | <u>3</u> | James, E. L.            | Cincuenta sombras más oscuras E. L. James ; traducción de Montse Roca.                                  | 2012 | Solicitado para su<br>devolución<br>12/09/14 | 20:00       | 12/09/14   | 15:40      |       | Bib. Central CU<br>Valles |
|   | 4        | James, E. L.            | Cincuenta sombras liberadas E. L. James ; traducción de Ma. del Puerto<br>Barruetabeña Diez.            | 2012 | Solicitado para su<br>devolución<br>12/09/14 | 20:00       | 12/09/14   | 15:42      |       | Bib. Central CU<br>Valles |
|   | 5        | Boullon, Roberto C.     | Proyectos turisticos metodologías para acertar sin errores Roberto C.<br>Boullon.                       | 2002 | 11/09/14                                     | 20:00       | 11/09/14   | 11:54      |       | Bib. Central CU<br>Valles |
|   | <u>6</u> | Guajardo Cantú, Gerardo | Fundamentos de contabilidad Gerardo Guajardo Cantú.                                                     | 2005 | 03/09/14                                     | 20:00       | 27/08/14   | 10:11      |       | Bib. Central CU<br>Valles |
|   | Ζ        | Funke, Cornelia 1958-   | Reckless el goyl de jade Cornelia Funke ; encontrado y relatado por<br>Cornelia Funke y Lionel Wigram ; | 2010 | 22/08/14                                     | 20:00       | 18/08/14   | 07:12      |       | Bib. Central CU<br>Valles |
|   | <u>8</u> | Salinas, Silvia autor.  | Todo [no] terminó del dolor al amor Silvia Salinas ; prólogo y cuento de<br>Jorge Bucay.                | 2003 | 22/08/14                                     | 20:00       | 18/08/14   | 07:12      |       | Bib. Central CU<br>Valles |
|   | <u>9</u> | Alberoni, Francesco     | Sexo y amor Francesco Alberoni ; traducción Anna Jolis Olivé.                                           | 2006 | 22/08/14                                     | 20:00       | 18/08/14   | 07:12      |       | Bib. Central CU           |

☆ 〓